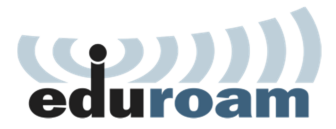

## Upute za spajanje na Eduroam za Windows 7

 Otvoriti adresu <u>http://installer.eduroam.hr/</u> u Internet pregledniku i kliknuti na "PREUZIMANJE POSTAVKI"

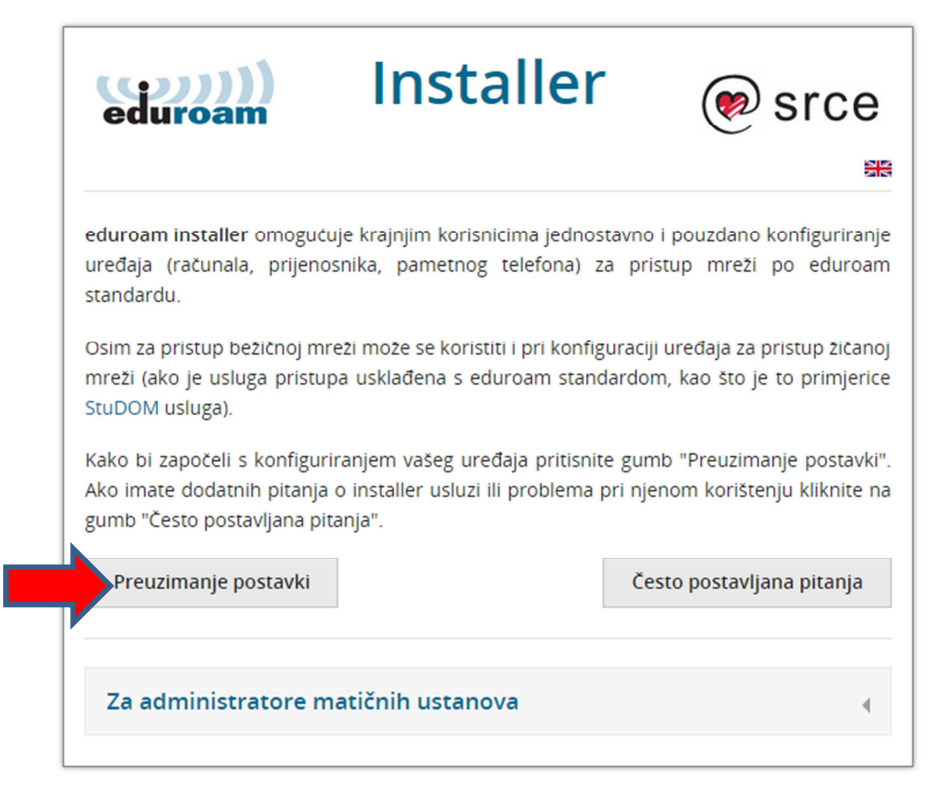

2. Ulogirati se sa svojim aai@ edu.hr korisničkim računom u sljedećem prozoru

|                                                                       | @ E d u H r                            |
|-----------------------------------------------------------------------|----------------------------------------|
| Korisnička oznaka                                                     |                                        |
| @velegs-nikolatesla.hr                                                |                                        |
| Zaporka                                                               |                                        |
|                                                                       |                                        |
| Prijavi se                                                            | Pomoć                                  |
| Autentikacijska i autorizacijska infra<br>visokog obrazovanja u Repub | struktura znanosti i<br>lici Hrvatskoj |

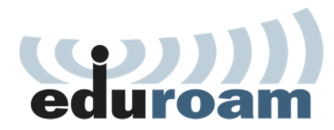

3. Odabrati operacijski sustav, u ovom slučaju opciju Windows XP, Vista, 7

| linsta<br>eduroam                                                                                                    |                                                                                                    |
|----------------------------------------------------------------------------------------------------|----------------------------------------------------------------------------------------------------|
| eduroam installer omogućuje krajnjim korisnicima jednostavno i p<br>telefona) za pristup mreži po eduroam standardu.<br>Osim za pristup bežičnoj mreži može se koristiti i pri konfiguraciji u<br>eduroam standardom, kao što je to primjerice StuDOM usluga).<br>Postavke su prilagođene za korisnike čiji je identitet izdala ustanova VE<br>Za početak odaberite željeni način pristupa eduroam usluzi: | ogava<br>pouzdano konfiguriranje uređaja (računala, prenosnika, pametnog<br>uređaja za žićani pristup mreži (ako je usluga pristupa usklađena s<br>ELEGS (velegs-nikolatesla.hr). |
| Bežični pristup                                                                                                    | Żićni pristup                                                                                                    |
| Android (Google)                                                                                                    | 4                                                                                                    |
| Chrome OS (Google)                                                                                                    | 4                                                                                                    |
| IOS iOS (Apple) - iPhone, iPad                                                                                                    | 4                                                                                                    |
| 👌 Linux (različite distribucije)                                                                                                    | 4                                                                                                    |
| Mac OS X (Apple)                                                                                                    | 4                                                                                                    |
| Windows XP, Vista, 7 (Microsoft)                                                                                                    | 4                                                                                                    |
| Windows 8 (Microsoft)                                                                                                    | 4                                                                                                    |
| Ostale platforme                                                                                                    | 4                                                                                                    |
| Ukoliko imate problema pri korištenju installer usluge molimo provjeri<br>Često postavljana pitanja                                                                                                    | te da li je rješenje problema već ponuđeno klikom na gumb:                                                                                                    |
| Sva prava pridrža                                                                                                    | na, © Srce 2013                                                                                                    |

4. Preuzmite i zatim pokrenite program sa poveznice: <u>eduroam\_Windows\_velegs-</u> <u>nikolatesla.hr\_installer.exe</u>

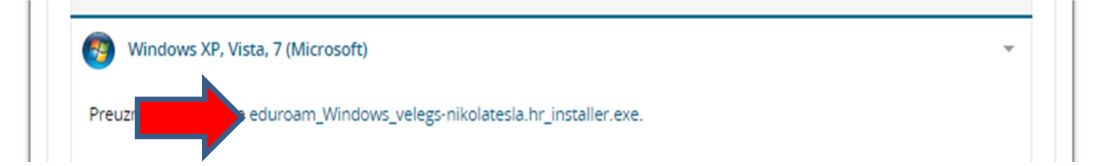

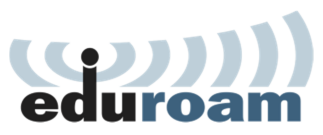

5. Instalirajte program za povezivanje uz pomoć sljedećih prikaza, klikajući na označene gumbe

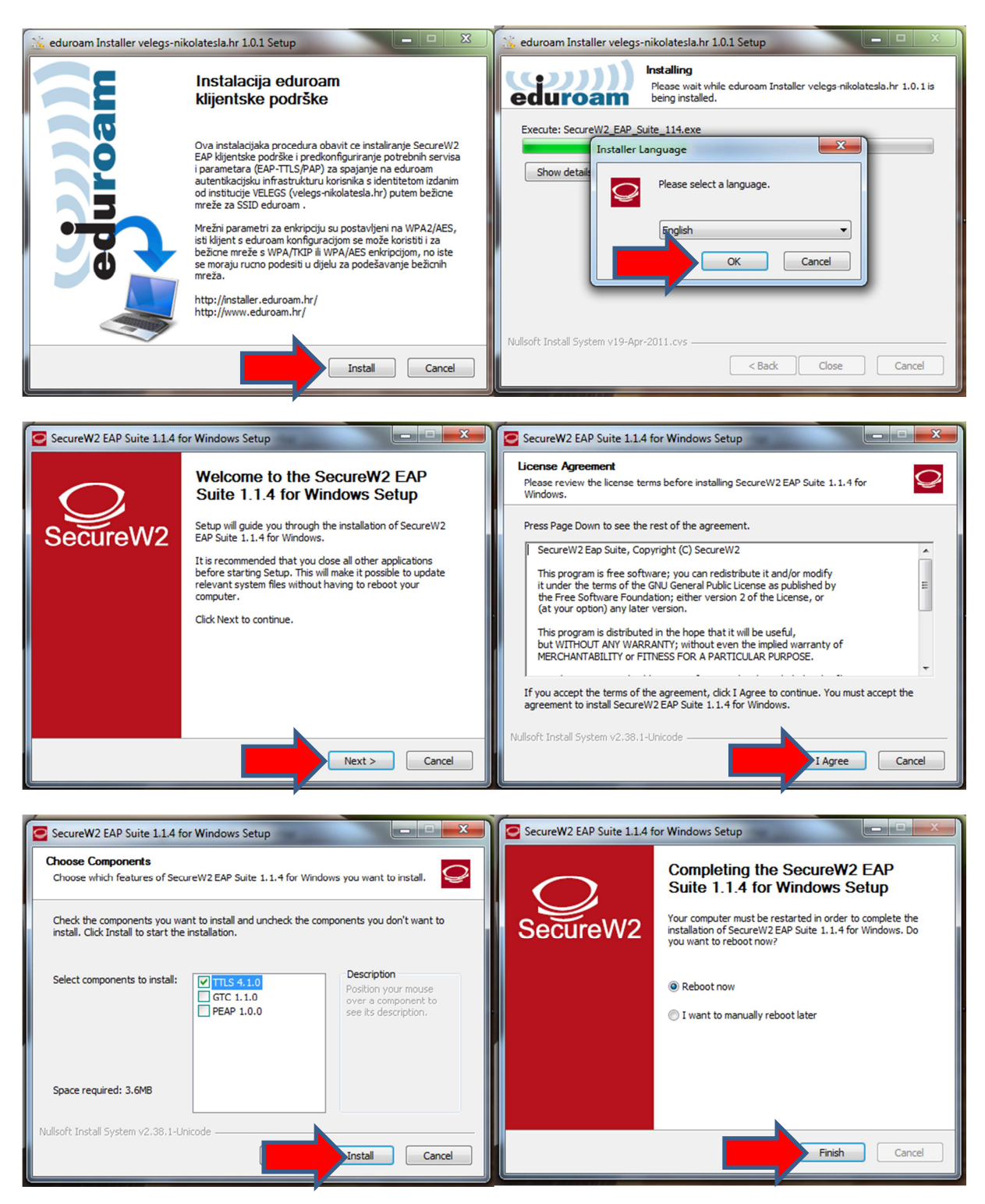

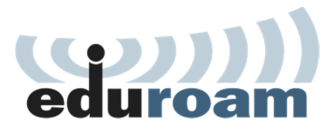

6. Nakon ponovnog pokretanja računala potrebno se povezati na željenu bezžičnu mrežu, u ovom slučaju eduroam

| Currently connected to:     | 47             |
|-----------------------------|----------------|
| VELEGS 2<br>Internet access |                |
| Wireless Network Connec     | tion 🔺         |
| VELEGS                      | Connected      |
| eduroam                     | lh.            |
| Connect autom               | Connect        |
| Gaso                        | . aff          |
| DM-FILIALE-PROD             | lite.          |
| Goranhome                   | line           |
|                             |                |
| Open Network and            | Sharing Center |

7. Kad kliknete poveži (connect) javlja se novi prozor gdje je potrebno upisati svoje aai@ edu.hr korisničke podatke

| Windows Security              |                                 |
|-------------------------------|---------------------------------|
| Network Au<br>Please enter us | uthentication<br>er credentials |
|                               | @velegs-nikolatesla.hr          |
|                               | OK Cancel                       |

8. Sad ste povezani na eduroam bezžičnu mrežu, što možete provjeriti pregledom veze.

| duroam         | Connected                                        |
|----------------|--------------------------------------------------|
| ELEGS          | Name: eduroam                                    |
| oranhome       | Signal Strength: Exceller<br>Security Type: WPA2 |
| 350            | Radio Type: 802.11g                              |
| 830            | 3367. Couroann                                   |
| M-FILIALE-PROD | - Miller                                         |
| iemensWLAN     | -nill                                            |

Jednom kreirana konekcija vrijedi vam uvijek, kako na eduroam mreži unutar Veleučilišta, tako i na svim mjestima kako u Hrvatskoj tako i u svijetu gdje je dostupan eduroam. Lokacije gdje je mreža dostupna pogledajte <u>http://www.eduroam.hr/access\_locations.php</u>.